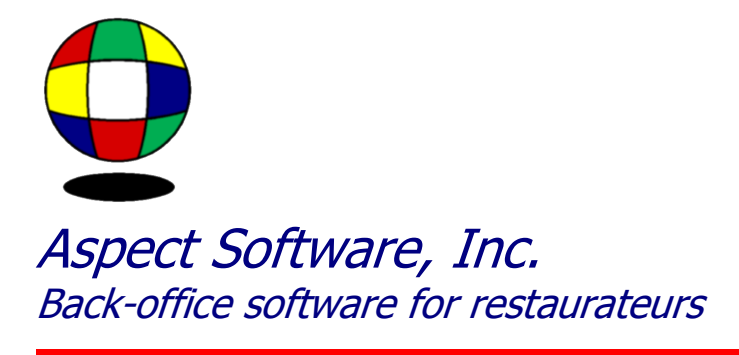

## **IMPORTING PFG INVOICES**

Support Guide for importing electronic invoices from PFG

Phone: 800.454.3280 or 405.721.4420 Fax: 405.721.4419 <u>www.aspect-software.net</u> support@aspect-software.net

Revised July 5, 2007

## Step 1 – Go to the PFG website

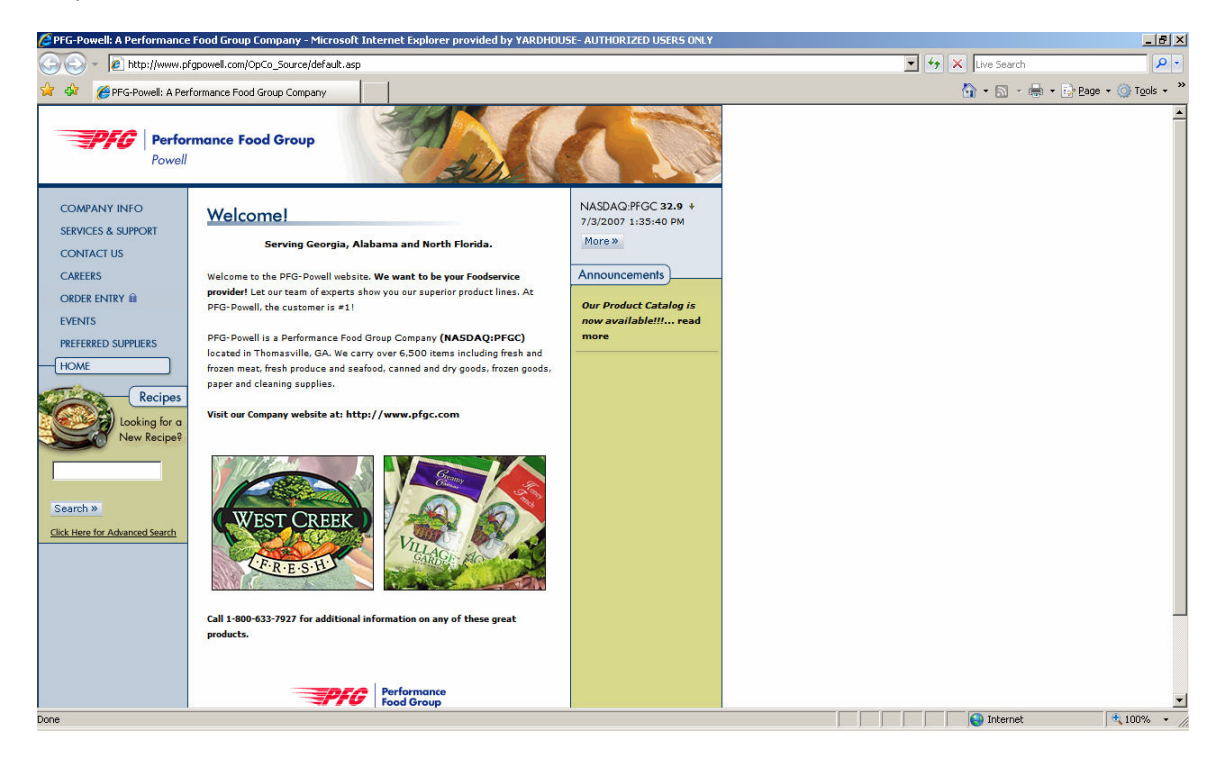

Step 2 – At the welcome page, choose "Order Entry" on the left

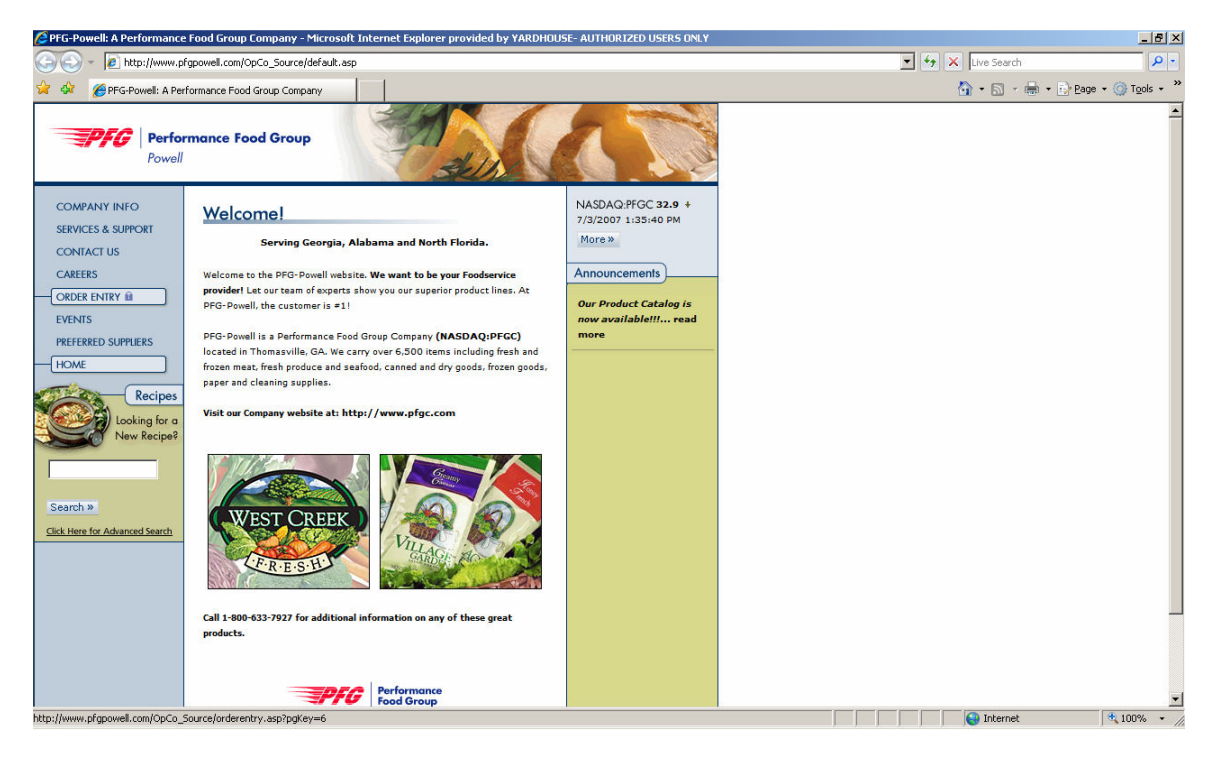

Step 3 – Log into your PFG Account on the website

| PFG-POWELL - Microsoft Internet Explorer provided by YARDHOUSE- AUTHORIZED USERS ONLY                                                                                                    |                                                          |
|----------------------------------------------------------------------------------------------------|----------------------------------------------------------|
| http://eastern.onlinefoodservice2.com/pnet/eOrderServlet?SCRNDEST=SIGNON&SCRNFRME=FrameSet&COMP=Powell                                                                                                    | <b>•</b>                                                 |
| Performance Food Group Powell                                                                                                    |                                                          |
| Home Page   Quick Start Guide   Latest Release Notes<br>Please Enter Your User ID and Password:<br>User ID:<br>Password:<br>Bign In<br>Forget your password? Enter your<br>User ID alves, deck this Box, then<br>password to you!                        |                                                          |
| Maintenance Hours: Nightly 12:00 AM - 4:00 AM (CT) During this time you may experience slow<br>If you experience problems or have questions about this system, please contact your local PFG Operatin<br>© Copyright 2005 Performance Food Group<br>Done | v performance or downtime.<br>ng Company representative. |

Step 4 – Choose "Order" and then "History"

| 🖉 PFG-POWEL    | L - Microsoft                       | Internet Explorer p         | rovided by YARDHOUS | 5E- AUTHORIZED USERS O | NLY                 |                      |                                                                                                    |              |                     |
|----------------|-------------------------------------|-----------------------------|---------------------|------------------------|---------------------|----------------------|----------------------------------------------------------------------------------------------------|--------------|---------------------|
| 🙋 http://easte | rn.onlinefoodse                     | rvice2.com/pnet/eOrde       | arServlet           |                        |                     |                      |                                                                                                    |              | <u>•</u>            |
| ==P/           | FG Perl                             | formance Food (<br>ell      | Group               |                        |                     |                      | and the second second se |              |                     |
| Status         | Order                               | Account Rep                 | orts Admin          | Items Sign Off         | Help                |                      |                                                                                                    |              |                     |
| Your Pov       | History                             |                             |                     |                        |                     |                      |                                                                                                    | Refres       | h Delete 🔺          |
| Customer       | New Order vi<br>Add<br>Previous Orc | ia Quick<br>JE<br>Jer 31792 | )3                  |                        | Welcom<br>0000186   | e<br>603             |                                                                                                    |              |                     |
| Items 1 - 3    | 3 OT 3                              |                             |                     | View any o             | order by clicking o | on the Order Numbe   | r.                                                                                                    |              |                     |
| Delete         | Order #                             | Order Type                  | Order Date          | Ship Date              | Qty                 | Qty Ship             | Total Invoice                                                                                                    | Instructions | Status              |
|                | 15942                               | Order                       | 07/05/2007          |                        | 0                   | 0                    | \$0.00                                                                                                    |              | Pending             |
|                | <u>15939</u>                        | Order                       | 07/04/2007          |                        | 51                  | 0                    | \$1679.99                                                                                                    |              | In Use              |
|                | 15907                               | Order                       | 06/28/2007          |                        | 48                  | 0                    | \$1758.91                                                                                                    |              | In Use              |
|                |                                     |                             |                     |                        |                     |                      |                                                                                                    |              |                     |
|                |                                     |                             |                     |                        |                     |                      |                                                                                                    |              |                     |
|                |                                     |                             |                     |                        |                     |                      |                                                                                                    |              |                     |
|                |                                     |                             |                     |                        |                     |                      |                                                                                                    |              |                     |
|                |                                     |                             |                     |                        |                     |                      |                                                                                                    |              |                     |
|                |                                     |                             |                     |                        |                     |                      |                                                                                                    |              |                     |
|                |                                     |                             |                     |                        |                     |                      |                                                                                                    |              |                     |
|                |                                     |                             |                     |                        |                     |                      |                                                                                                    |              |                     |
|                |                                     |                             |                     |                        |                     |                      |                                                                                                    |              |                     |
|                |                                     |                             |                     |                        |                     |                      |                                                                                                    |              |                     |
|                |                                     |                             |                     |                        |                     |                      |                                                                                                    |              |                     |
|                |                                     |                             |                     |                        |                     |                      |                                                                                                    |              |                     |
|                |                                     |                             |                     |                        |                     |                      |                                                                                                    |              |                     |
|                |                                     |                             |                     |                        |                     |                      |                                                                                                    |              |                     |
|                |                                     |                             |                     |                        |                     |                      |                                                                                                    |              |                     |
|                |                                     |                             |                     |                        |                     |                      |                                                                                                    |              | -                   |
|                |                                     |                             |                     |                        | Home About !        | <u>Message Board</u> |                                                                                                    |              | Retalix<br>PowerNet |
| Done           |                                     |                             |                     |                        |                     |                      |                                                                                                    | Internet     | 100% 👻 🎢            |

| otep 5           | onee                                           |                                 | 1110001 9      | 00100       | <u>, , c</u>   |                  |                      |           | aciói         |              |                   |
|------------------|------------------------------------------------|---------------------------------|----------------|-------------|----------------|------------------|----------------------|-----------|---------------|--------------|-------------------|
| SPFG-POWELL      | - Microsoft Intern                             | et Explorer provid              | ded by YARDHOL | JSE- AUTHOR | IZED USERS O   | NLY              |                      |           |               |              |                   |
| 🙆 http://eastern | n.onlinefoodservice2.c                         | :om/pnet/eOrderSer              | vlet           |             |                |                  |                      |           |               |              | •                 |
| <b>P</b> F       | Performa<br>Powell                             | nce Food Gro                    | up             |             |                | _                |                      |           |               | - Al         |                   |
| Status           | Order Acco                                     | unt Reports                     | Admin          | Items       | Sign Off       | Help             |                      |           |               |              |                   |
| Your Pow         | er Net Orders                                  |                                 |                |             |                |                  |                      |           |               |              | Refresh           |
| Customer:        | GRANDDADDY'S<br>2128 SMITH AVI<br>THOMASVILLE, | BBQ - 18603<br>ENUE<br>GA 31792 |                |             |                |                  | Welcome<br>000018603 |           |               |              |                   |
| Items 1 - 2      | of 2                                           |                                 |                |             | View any       | order by c       | licking on the Ord   | er Number |               |              |                   |
| Delete           | Order # C                                      | Order Type                      | Order Date     | Shi         | p Date         | Qt               | y Qty                | Ship      | Total Invoice | Instructions | Status            |
|                  | <u>15939</u>                                   | Order                           | 07/04/2007     |             |                | 51               | 1 1                  | 0         | \$1679.99     |              | In Use            |
|                  | <u>15907</u>                                   | Order                           | 06/28/2007     |             |                | 48               | 3 (                  | 0         | \$1758.91     |              | In Use            |
|                  |                                                |                                 |                |             |                |                  |                      |           |               |              |                   |
|                  |                                                |                                 |                |             |                |                  |                      |           |               |              |                   |
|                  |                                                |                                 |                |             |                |                  |                      |           |               |              |                   |
|                  |                                                |                                 |                |             |                |                  |                      |           |               |              |                   |
|                  |                                                |                                 |                |             |                |                  |                      |           |               |              |                   |
|                  |                                                |                                 |                |             |                |                  |                      |           |               |              |                   |
|                  |                                                |                                 |                |             |                |                  |                      |           |               |              |                   |
|                  |                                                |                                 |                |             |                |                  |                      |           |               |              |                   |
|                  |                                                |                                 |                |             |                |                  |                      |           |               |              |                   |
|                  |                                                |                                 |                |             |                |                  |                      |           |               |              |                   |
|                  |                                                |                                 |                |             |                |                  |                      |           |               |              |                   |
|                  |                                                |                                 |                |             |                |                  |                      |           |               |              |                   |
|                  |                                                |                                 |                |             |                |                  |                      |           |               |              |                   |
|                  |                                                |                                 |                |             |                |                  |                      |           |               |              |                   |
|                  |                                                |                                 |                |             |                |                  |                      |           |               |              |                   |
|                  |                                                |                                 |                |             |                |                  |                      |           |               |              |                   |
|                  |                                                |                                 |                |             |                |                  |                      |           |               |              |                   |
|                  |                                                |                                 |                |             |                |                  |                      |           |               |              | •                 |
|                  |                                                |                                 |                |             |                | Home             | About Message Boa    | rd        |               |              | PowerNet          |
| Done             |                                                |                                 |                | A           | spect Software | V6.30 - l'Softwa | are Licenses]        |           |               | Int          | ernet 🔍 100% 🔹 // |

## Step 5 – Once in the "History Screen", click on one of your orders.

Step 6 – You will now have all the detail for that particular order you selected.

| C PFG-POWE    | LL - Micro                 | soft Internet              | Explorer provid   | ed by YARDHOUSE- AUTHORIZED USERS ONLY |                   |       |               |            |                    |                |
|---------------|----------------------------|----------------------------|-------------------|----------------------------------------|-------------------|-------|---------------|------------|--------------------|----------------|
| http://east   | ern.onlinefo               | odservice2.com             | n/pnet/eOrderServ | let                                    |                   |       |               |            |                    | <u>•</u>       |
| P             | <b>FG</b>   <b>F</b>       | <b>Performan</b><br>Powell | ce Food Grou      | qu                                     |                   |       | - Al          | 50         | T                  | 5              |
| Status        | Order                      | Accou                      | nt Reports        | Admin Items Sign Off Help              |                   |       |               |            |                    |                |
| Order F       | orm fror                   | n History                  |                   |                                        |                   | Save  | Quick Add Sur | nmary Pla  | ice Order          | Advanced       |
| Custome       | er: GRANE                  | DADDY'S BE                 | 3Q - 18603 C      | Order #: 15943                         |                   |       | Qua           | ntity: 0   | An Search          |                |
| Items 1 -     | 13 of 17                   | 3                          |                   | Search:                                | Order Form 💌 Go   | •     |               | Pag        | IE Sort<br>Clear Q | uantity        |
| Item          | Pack                       | Size                       | Brand             | Description                            | OE                | Qty E | ach Price     | Each       | Create             | Custom Guide   |
| DISPENSI      | NG EQUI                    | PMENT (02                  | 2735)             |                                        |                   |       |               |            | Delete             | Jrder          |
| <u>995220</u> | 1                          | 1 CT                       | SCA               | DSPNSR TOILET TISSUE DBL SMKD S        | S                 |       | 14.13         |            | Print              |                |
| POTS/PAN      | IS/UTEN                    | SILS (027                  | 74)               |                                        |                   |       |               |            | Export             |                |
| 20882         | 1                          | 48 CT                      | MILKCO            | JUG GA EMPTY                           |                   |       | 28.12         |            | 1                  | 06/22/2007     |
| CLEANING      | ACCESS                     | ORIES (02                  | 814)              |                                        |                   |       |               |            |                    |                |
| <u>947849</u> | 1                          | 12 CT                      | ROYAL             | PAD S/S SCRUBBER                       |                   |       | 4.00          |            | 1                  | 06/04/2007     |
| SKIN CARE     | E (02841                   | )                          |                   |                                        |                   |       |               |            |                    |                |
| <u>970487</u> | 4                          | 1000 ML                    | AFFLAB            | SOAP HAND FOAMING ANTIMIC              |                   |       | 60.07         |            | 1                  | 06/25/2007     |
| CLEANERS      | (02861                     | )                          |                   |                                        |                   |       |               |            |                    |                |
| <u>61810</u>  | 6                          | 1 GA                       | POC               | BLEACH                                 |                   |       | 9.08          |            | 1                  | 06/07/2007     |
| 970654        | 4                          | 1 GA                       | AFFLAB            | CLEANER PINE AP EVERGREEN              |                   |       | 22.70         |            |                    | 06/25/2007     |
| <u>990448</u> | 2                          | 1 GA                       | SSDC              | SANITIZER SUPER SAN QUAT 23%           |                   |       | 47.40         |            | 1                  | 06/04/2007     |
| 998813        | 2                          | 1 GA                       | AFFLAB            | FLOOR TREATMENT KT_CLEANER EZ          |                   |       | 35.90         |            | 1                  | 06/25/2007     |
| <u>998854</u> | 2                          | 1 GA                       | AFFLAB            | DEGREASER DOUBLE_KWIK                  |                   |       | 32.93         |            | 1                  | 06/15/2007     |
| WAREWAS       | SHING (O                   | 2881)                      |                   |                                        |                   |       |               |            |                    |                |
| 970608        | 1                          | 5 GA                       | AFFLAB            | DETERGENT DISH MACHINE LOW_TEMP        |                   | _     | 59.15         |            | 1                  | 06/29/2007     |
| 998834        | 4                          | 1 GA                       | AFFLAB            | DETERGENT DISH MANUAL ECO_PINK         |                   |       | 22.95         |            | 1                  | 07/04/2007     |
| 998862        | 1                          | 5 GA                       | AFFLAB            | RINSE AGENT KLEER_KWIK                 |                   |       | 63.98         |            | 1                  | 06/11/2007     |
| BAGS/WR       | BAGS/WRAPS/FILTERS (02901) |                            |                   |                                        |                   |       |               |            |                    |                |
|               |                            |                            |                   | Home Abo                               | out Message Board |       |               |            | Reta               | lix<br>marblet |
| Done          |                            |                            |                   |                                        |                   |       |               | 😜 Internet |                    | • 100% • //    |

Step 7 – From the detailed order screen, click on "Advanced" and "Export"

| 🖉 PFG-POWEL    | LL - Micros         | oft Internet             | Explorer provided    | by YARDHOUSE- AUTHORIZED USERS ONLY |                     |      |           |             |            |          |               |
|----------------|---------------------|--------------------------|----------------------|-------------------------------------|---------------------|------|-----------|-------------|------------|----------|---------------|
| 🙆 http://easte | ern.onlinefoo       | odservice2.con           | n/pnet/eOrderServlet |                                     |                     |      |           |             |            |          |               |
| P              | <b>FG</b>   P<br>Po | <b>erforman</b><br>owell | ce Food Group        |                                     |                     |      | (W)       |             | (          | 7        |               |
| Status         | Order               | Accour                   | nt Reports           | Admin Items Sign Off Help           |                     |      |           |             |            |          |               |
| Order Fo       | orm fron            | n History                |                      |                                     |                     | Save | Quick Add | Summary     | Place (    | Order    | Advanced      |
| Customer       | r: GRAND            | DADDY'S BE               | 3Q - 18603 Ord       | <b>er #:</b> 15943                  |                     |      |           | Quantity: ( | ) <b>A</b> | Search   |               |
| Items 1 - 1    | 13 of 173           | 3                        |                      | Search:                             | Order Form 💌 Go     |      |           |             | Page       | Sort     |               |
|                |                     |                          |                      | Category:                           |                     | -    |           |             |            | Clear Q  | Jantity       |
| Item           | Pack                | Size                     | Brand                | Description                         | OE Q1               | ty E | ach Prie  | ce Each     |            | Create   | Custom Guide  |
| 005220         |                     | 1 CT                     | 50                   | DONGR TOTI ET TICCHE DRI, CM/D C    |                     | _    |           | 4.12        |            | Delete ( | )rder         |
| POTS/DAN       | S/IITEN             | 5115 (027                | 74)                  | DSPINSK TOLET TISSUE DBL SMIKD S    | 9                   |      | 1         | .4.13       |            | Print    |               |
| 20882          | 1                   | 48 CT                    | MILKCO               | ILIG GA EMPTY                       |                     | _    | 2         | Comma       |            | Export   | 06/22/2007    |
| CLEANING       | ACCESS              | ORTES (02                | 814)                 | 300 04 EM 11                        | 1                   |      | -         | Tab         |            | <u> </u> | 00/22/2007    |
| 947849         | 1                   | 12 CT                    | ROYAL                | PAD S/S SCRUBBER                    |                     | _    |           | 4.00        |            | 1        | 06/04/2007    |
| SKIN CARE      | (02841              | )                        |                      |                                     |                     |      |           |             |            |          |               |
| <u>970487</u>  | 4                   | 1000 ML                  | AFFLAB               | SOAP HAND FOAMING ANTIMIC           |                     | _    | 6         | 60.07       |            | 1        | 06/25/2007    |
| CLEANERS       | (02861)             | )                        |                      |                                     |                     |      |           |             |            |          |               |
| <u>61810</u>   | 6                   | 1 GA                     | POC                  | BLEACH                              |                     |      |           | 9.08        |            | 1        | 06/07/2007    |
| 970654         | 4                   | 1 GA                     | AFFLAB               | CLEANER PINE AP EVERGREEN           |                     |      | 2         | 2.70        |            |          | 06/25/2007    |
| <u>990448</u>  | 2                   | 1 GA                     | SSDC                 | SANITIZER SUPER SAN QUAT 23%        |                     |      | 4         | 17.40       |            | 1        | 06/04/2007    |
| <u>998813</u>  | 2                   | 1 GA                     | AFFLAB               | FLOOR TREATMENT KT_CLEANER EZ       |                     |      | 3         | 35.90       |            | 1        | 06/25/2007    |
| <u>998854</u>  | 2                   | 1 GA                     | AFFLAB               | DEGREASER DOUBLE_KWIK               |                     |      | 3         | 32.93       |            | 1        | 06/15/2007    |
| WAREWASI       | HING (O             | 2881)                    |                      |                                     |                     |      |           |             |            |          |               |
| 970608         | 1                   | 5 GA                     | AFFLAB               | DETERGENT DISH MACHINE LOW_TEMP     |                     |      | 5         | 59.15       |            | 1        | 06/29/2007    |
| <u>998834</u>  | 4                   | 1 GA                     | AFFLAB               | DETERGENT DISH MANUAL ECO_PINK      |                     |      | 2         | 2.95        |            | 1        | 07/04/2007    |
| <u>998862</u>  | 1                   | 5 GA                     | AFFLAB               | RINSE AGENT KLEER_KWIK              |                     |      | 6         | 53.98       |            | 1        | 06/11/2007    |
| BAGS/WRA       | APS/FILT            | TERS (029                | 01)                  |                                     |                     |      |           |             |            |          |               |
|                |                     |                          |                      | Home                                | About Message Board |      |           |             |            | Reta     | l×<br>owerNet |

Step 8 – When prompted for the export, you will choose "Save". Save this file to the c:\aspect\pfg folder. If you don't have a "pfg" folder, you will need to create it first, then simply store the files here.

| File Down | load 🔀                                                                                                    |
|-----------|----------------------------------------------------------------------------------------------------|
| Do you    | want to open or save this file?                                                                                                    |
| 1. W. II  | Name: export.txt<br>Type: Text Document, 23.4KB<br>From: eastern.onlinefoodservice2.com                                                                                            |
|           | <u>O</u> pen <u>S</u> ave <u>Cancel</u>                                                                                                    |
| 2         | While files from the Internet can be useful, some files can potentially harm your computer. If you do not trust the source, do not open or save this file. <u>What's the risk?</u> |

| 🔮 Aspect Soft                                                                                                    | ware ¥6.30 - [Invoice Ledger                                                                                                    | , Sample Store]                                                                                                    |                                                                                                    |                                                                                                    |                                                                                                    |                                                             | _ 8 ×                                                                                                    |  |
|----------------------------------------------------------------------------------------------------|----------------------------------------------------------------------------------------------------|----------------------------------------------------------------------------------------------------|----------------------------------------------------------------------------------------------------|----------------------------------------------------------------------------------------------------|----------------------------------------------------------------------------------------------------|-------------------------------------------------------------|----------------------------------------------------------------------------------------------------|--|
| Ele Edit (                                                                                                    | Action Payroll Sales Inventor                                                                                                    | y Se <u>t</u> tings <u>W</u> indow <u>H</u> elp                                                                                                    |                                                                                                    |                                                                                                    |                                                                                                    |                                                             | X                                                                                                    |  |
| Date                                                                                                    | Number                                                                                                    | Vendor                                                                                                    | Due<br>Date                                                                                                    | Amount                                                                                                  | Paid By                                                                                                    | Posted                                                      | Record                                                                                                    |  |
| Unite<br>03-13-97<br>03-13-97 | RossBb04         Rc           R217647         Rc           Rc         Rc           Rc <th>Dexters Farm<br/>EpiDe France<br/>Irland Seatood<br/>Irland Seatood<br/>Monach Foodservice<br/>Premium Devrage<br/>Royal Produce Company<br/>Se Nation<br/>The Sale Factory<br/>Us Foodservice</th> <th>04-03-97<br/>04-12-97<br/>03-28-97<br/>03-28-97<br/>03-13-97<br/>03-23-97<br/>03-23-97<br/>04-12-97<br/>04-12-97<br/>04-10-3-97<br/>04-03-97<br/>04-07-97</th> <th>Amoda 134.75<br/>15.30<br/>489.50<br/>382.73<br/>140.75<br/>275.65<br/>275.65<br/>275.65<br/>120.30<br/>4,556.00</th> <th>Failu (2)<br/>Patty Cash<br/>Patty Cash<br/>Patty Cash<br/>Patty Cash<br/>Patty Cash<br/>Patty Cash<br/>Patty Cash<br/>Patty Cash<br/>Patty Cash<br/>Patty Cash<br/>Patty Cash</th> <th>Yes<br/>Yes<br/>Yes<br/>Yes<br/>Yes<br/>Yes<br/>Yes<br/>Yes<br/>Yes</th> <th>124<br/>133<br/>131<br/>151<br/>159<br/>139<br/>137<br/>137<br/>137<br/>137<br/>137<br/>137<br/>137<br/>137<br/>137<br/>137</th> | Dexters Farm<br>EpiDe France<br>Irland Seatood<br>Irland Seatood<br>Monach Foodservice<br>Premium Devrage<br>Royal Produce Company<br>Se Nation<br>The Sale Factory<br>Us Foodservice | 04-03-97<br>04-12-97<br>03-28-97<br>03-28-97<br>03-13-97<br>03-23-97<br>03-23-97<br>04-12-97<br>04-12-97<br>04-10-3-97<br>04-03-97<br>04-07-97 | Amoda 134.75<br>15.30<br>489.50<br>382.73<br>140.75<br>275.65<br>275.65<br>275.65<br>120.30<br>4,556.00 | Failu (2)<br>Patty Cash<br>Patty Cash<br>Patty Cash<br>Patty Cash<br>Patty Cash<br>Patty Cash<br>Patty Cash<br>Patty Cash<br>Patty Cash<br>Patty Cash<br>Patty Cash | Yes<br>Yes<br>Yes<br>Yes<br>Yes<br>Yes<br>Yes<br>Yes<br>Yes | 124<br>133<br>131<br>151<br>159<br>139<br>137<br>137<br>137<br>137<br>137<br>137<br>137<br>137<br>137<br>137 |  |
|                                                                                                    | 7,761.25                                                                                                    |                                                                                                    |                                                                                                    |                                                                                                    |                                                                                                    |                                                             |                                                                                                    |  |
| L                                                                                                    |                                                                                                    |                                                                                                    |                                                                                                    |                                                                                                    |                                                                                                    |                                                             |                                                                                                    |  |
| Thu, Jul 5, 2007                                                                                                    | 09:01a 11:11                                                                                                    |                                                                                                    |                                                                                                    |                                                                                                    |                                                                                                    |                                                             |                                                                                                    |  |

Step 9 – Open Aspect and go to Inventory / Edit Invoices

Step 10 – To import the file, go to Edit / Import Electronic Invoice. You will then be prompted to choose the path of the file. You will need to navigate to c:\aspect\pfg and find the file you wish to import. When you have it selected, click OK.

| Open                             |                                           | <u>? ×</u> |
|----------------------------------|-------------------------------------------|------------|
| File <u>n</u> ame:<br>export.txt | <u>F</u> olders:<br>c:\aspect\pfg         | OK         |
| export.txt                       | C:\<br>Critical Aspect<br>Critical Aspect |            |
|                                  |                                           | Eead only  |
|                                  | Direct                                    | Network    |
| Import Files                     |                                           | •          |